## How do I change the LAN IP address of my firewall?

Note: You may consider binding a secondary IP address to one NIC that matches the new network segment for this configuration ahead of actual firewall configuration.

**Step 1** Open a web browser and type the IP address of the firewall into the address bar (default is **192.168.1.1**). Press Enter.

**Step 2** The default username is **admin** (all lower case) and the password is **admin** (all lower case). Click on **OK**.

Step 3 Click on the plus sign next to Objects, select Address Book, and then select Interface Addresses.

| An address folder can be used to group related address objection and the second second |                          |  |  |
|----------------------------------------------------------------------------------------------------|--------------------------|--|--|
|                                                                                                    |                          |  |  |
| Name 🔻                                                                                                    | Address 👻                |  |  |
| dass_C_subnet                                                                                                    | 255.255.255.0            |  |  |
| dmz_ip                                                                                                    | 1/2.17.100.254           |  |  |
| dmznet                                                                                                    | 172.17.100.0/24          |  |  |
| C dns server                                                                                                    | 4,2,2,2                  |  |  |
| to tan_ip                                                                                                    | 192,168,1,1              |  |  |
| C langet                                                                                                    | 192.168.1.2-192.168.1.10 |  |  |
| want ow                                                                                                    | 192.168.20.1             |  |  |
| wani_gw                                                                                                    | 192.168.20.186           |  |  |
| wannet                                                                                                    | 192.168.20.0/24          |  |  |
|                                                                                                    | An address fol           |  |  |

Step 4 Click on the lan\_ip folder and edit the IP address as desired and then click OK.

| DFL-210                                                                                                    | General User Authentication                                                                                                    |
|----------------------------------------------------------------------------------------------------|----------------------------------------------------------------------------------------------------|
| Address Book                                                                                                    | General Use an IP4 Address item to define a name for a specific IP4 host, net Name: Ian_ip IP Address: 192.168.1.1 e.g: "172.16.25.10-172.16.25.50" |
| Routing     South of the second second | Comments: IPAddress of interface lan                                                                                                    |

Step 5 Click on the lannet and edit the subnet as desired and then click OK.

| <b>D-Link</b><br>Building Networks for People                                                                                                    | Cogged in as administr<br>admin - 192.16 | ator<br>8.0.2    |
|----------------------------------------------------------------------------------------------------|------------------------------------------|------------------|
| 💁 Home 🛛 🗟 Configuration 👻 🎢 Tool                                                                                                    | s 🔹 🌍 Status 👻 💋 Logout                  | ()Help           |
| DFL-210<br>DFL-210<br>DFL-210<br>Dojects<br>Dojects<br>Dojects<br>Dojects<br>Dojects<br>Dojects<br>Dojects<br>Dojects<br>Dojectificates<br>Dojectificates<br>Dojectifica | General       User Authentication        | <b>F</b><br>ncel |

**Step 6** Before we save and activate the setting we need to bind another IP address in the PC network interface. **Go to Local Area Connection Properties > Internet Protocol (TCP/IP) > Properties > Advanced**.

| 🕹 Local Area Connection Properties 🛛 🔹 🛛 🔀                      | Internet Protocol (TCP/IP) Properties                                                                                                    |
|-----------------------------------------------------------------|----------------------------------------------------------------------------------------------------|
| General Authentication Advanced                                 | General                                                                                                    |
| Connect using: Broadcom 570x Gigabit Integrated Co              | You can get IP settings assigned automatically if your network supports<br>this capability. Otherwise, you need to ask your network administrator for<br>the appropriate IP settings. |
| This connection uses the following items:                       | Obtain an IP address automatically                                                                                                    |
| 🗹 📮 QoS Packet Scheduler 📃                                      | ● Use the following IP address:                                                                                                    |
| AEGIS Protocol (IEEE 802.1x) v3.1.0.1                           | IP address: 192.168.1.2                                                                                                    |
|                                                                 | Subnet mask: 255 . 255 . 0                                                                                                    |
| Install Uninstall Properties                                    | Default gateway:                                                                                                    |
| Description                                                     | Obtain DNS server address automatically                                                                                                    |
| Transmission Control Protocol/Internet Protocol. The default    | O Use the following DNS server addresses:                                                                                                    |
| across diverse interconnected networks.                         | Preferred DNS server:                                                                                                    |
| Show icon in notification area when connected                   | Alternate DNS server:                                                                                                    |
| ✓ Notify me when this connection has limited or no connectivity | Advanced                                                                                                    |
| OK Cancel                                                       | OK Cancel                                                                                                    |

Step 7 Click on **Add** to add in the desired IP and subnet, after that click on **Add** > **OK to bind the second IP address**. Click **OK** to complete the binding process.

| Advanced TCP/IP Settings     |               | <b>?</b> × |                                                      |                                                                        |   |
|------------------------------|---------------|------------|------------------------------------------------------|------------------------------------------------------------------------|---|
| IP Settings DNS WINS Options |               |            | gs assigned automa<br>vise, you need to as<br>tings. | atically if your network supports<br>:k your network administrator for |   |
| IP address                   | Subnet mask   |            | Hress automatically                                  |                                                                        |   |
| 192.168.1.2                  | 255.255.255.0 | тс         | P/IP Address                                         | ?                                                                      | × |
| Add                          | Edit Remove   | , IF       | <sup>D</sup> address:                                | 192 . 168                                                              |   |
| - Default gateways:          |               | S          | iubnet mask:                                         | 255 . 255 . 255 . 0                                                    |   |
| Gateway                      | Metric        |            |                                                      | Add Cancel                                                             | ) |
| Add                          | Edit Remove   | ,          | ver:<br>ver:                                         | · · ·                                                                  |   |
| Automatic metric             | ]             |            |                                                      | Advanced                                                               |   |
|                              |               |            |                                                      | OK Cancel                                                              |   |
|                              | ОК С          | ancel      |                                                      |                                                                        |   |

**Step 5** Click on the **Configuration** tab and select **Save and Activate** from the dropdown menu. Click on **OK** to save and activate your changes.

| 🛠 Home 🛛 🔣 Configuration 🗸 💧                                                                                                    | 👕 Tools 👻 🛛 🕤 Status 👻                                                                                                    | 🗞 Maintenance 👻                                          |  |  |
|----------------------------------------------------------------------------------------------------|----------------------------------------------------------------------------------------------------|----------------------------------------------------------|--|--|
| Save and Activate      Discard Changes     Discard Changes     View Changes     Objects     Address Book     MicrifaceAddresses     ALG     Services                                                                                                    | An address                                                                                                    | An address folder can be used to group related address o |  |  |
| Schedules<br>Authentication Objects<br>VPN Objects<br>Rules<br>Rules<br>Schedules<br>Point Schedules<br>Point Schedules<br>P | Name<br>class_C_subne<br>dmz_ip<br>dmznet<br>dns_server<br>lan_ip<br>lan_ip_pool<br>lannet<br>wan1_gw<br>wan1_ip<br>wannet | Address                                                  |  |  |

**Step 6** After save and activate, please wait for approx 7 to 10 seconds, you will be able to see the login page again, please login immediately once you see the login page or else the IP address of the DFL-210 will revert back to old IP address due to same security mechanism.

**Step 7** You are now done with the new IP setup. You can remove the secondary binding IP and manually configure the static IP in your PC.